## YTH UART tool

#### Abstract

This tool provides UART (serial) connection to the Typhoon H drone or to the CGO3+ camera.

Once connected the tool offers three functions:

- Act as replacement for the Typhoon H GUI.
- Act as gimbal checker. With this function you can read and record a lot of data coming from gimbal or camera itself. And you can try to calibrate the gimbal.
- Act as flight controller to tilt and rotate the camera. This offers the possibility to reuse the camera for other purposes. This part is only a demo.

To use the tool as replacement of the Typhoon H GUI is the main use case. This functionality offers a deep insight how the flight controller interacts with its sensors. It is a good tool for a first diagnosis in case of problems.

Another use case is to fully calibrate the gimbal of the CGO3+. This functionality is experimental. Use it on your own risk.

Download this tool at: <u>https://github.com/h-elsner/CGO3p\_control</u> Binaries for Windows and LINUX are available. For MacOS you must compile it by yourself. Source code is there.

Installation: No installation, simply unzip the file. It is a portable application. You need only the executable for your OS.

## YTH tool as replacement for the Typhoon H GUI

Power up the drone. Once fully booted connect the drone to PC via data-capable micro USB cable to the PC and start the YTHtool. Select the proper COM port.

For Windows OS this is usually the last one in the list. It will be selected by default. If the COM port is missing double click on the port selection to refresh the list.

For LINUX select '/dev/ttyACM0'.

Once connected we have three pages:

- Sensor information,
- GPS information,
- System / Settings.

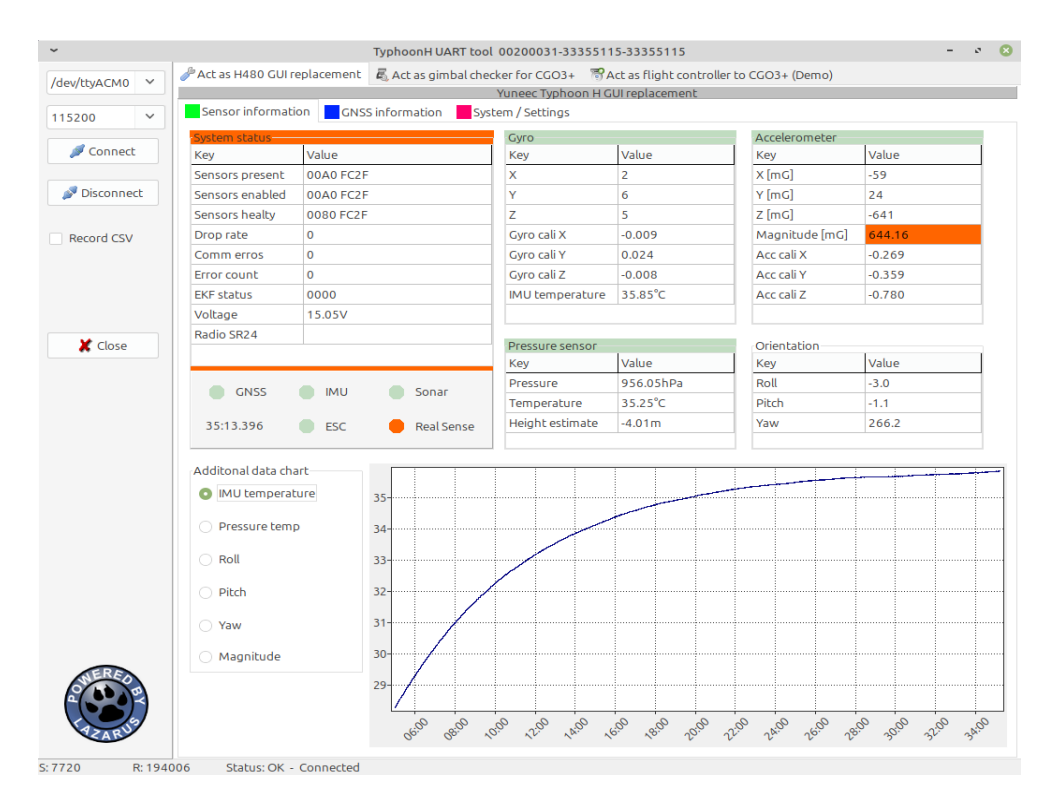

#### Sensor information

This page shows the values from IMU (Gyro and accelerometer), pressure sensor (Barometer) and the Orientation as output from the AHRS (Attitude Heading Reference System). For some values you can create a chart.

Sensor status (present, enabled, healty) for a Typhoon H should be **00A0 FC2F** and for a Typhoon H with RealSense module **02A0 FC6F**. The status represents a bitmap with flags for different internal systems. All three values should be the same.

The EKF (Extended Kalman Filter) status should always be 00A5. The example in the screenshot above represents a flight controller with defective IMU.

#### **GNSS** information

| Convect               Act as H480 CUIreplacement             Act as gimbal checker for CGO3+             Where Settings           I15200               Sensor information             CNSS information             System / Settings          Position             Record CSV               Sensor information             COSS information             System / Settings                 Record CSV               Sets visible             20             Sets visible             20             Sets             Sets             O             Sets             Sets             Vineex             Sets             Sets                                                                                                    | ~              |   |                | TyphoonH UART tool                   | 00200031-33355115-33355115 - 🕫 😢                                                                                                    |
|----------------------------------------------------------------------------------------------------|----------------|---|----------------|--------------------------------------|----------------------------------------------------------------------------------------------------|
| Disconnect       Position       GNS5 information       System / Settings         I15200       © connect       Position       Connect       20 satellites visible 0 satellites in use         Position       Connect       Indicate ref. 4.01m       Sate visible 20       Sate visible 20         Sate visible 20       Sate visible 20       Sate visible 20       Sate visible 20         Sate visible 20       Sate visible 20       Sate visible 20       Sate visible 20         Sate visible 20       Sate visible 20       Sate visible 20       Sate visible 20         Sate visible 20       Sate visible 20       Sate visible 20       Sate visible 20         Sate visible 20       Sate visible 20       Sate visible 20       Sate visible 20         Sate visible 20       Sate visible 20       Sate visible 20       Sate visible 20         Sate visible 20       Sate visible 20       Sate visible 20       Sate visible 20         Sate visible 20       Sate visible 20       Sate visible 20       Sate visible 20         VDOP 99.99       No position information, GPS is conne       Visit visible 20       Visit visit visit visit visit visit visit visit visit visit visit visit visit visit visit visit visit visit visit visit visit visit visit visit visit visit visit visit visit visit visit visit visit visit visit visit visit visit visit visit visit visit visit visit visit visit visit visit visit                                                                                                    | /dou/thuA.CM0  | ~ | hct as H480 GU | I replacement 🗸 Act as gimbal chec   | cker for CGO3+ 🛛 📆 Act as flight controller to CGO3+ (Demo)                                                                                                    |
| 15200       Sensor information       CNSS information       20 satellites visible 0 satellites in use         Position       Key       Value       0         Bisconnect       Latitude 0.0000000       0         Altitude MSL 522.8m       Altitude VI       0         Altitude MSL 522.8m       Altitude VI       0         Sats used 0       0       0         HOOP 99.99       99.99       0         VOOP 99.99       No position information, CPS is cone       1070-01-01 00:00:00       Not used         Compass       Value       142       142       142         Y       182       2       341       0         Compass variance 0.007       Mag offset Y       181       0       0.000//s         Mag offset Y       181       Mag offset Y       181       0         Mag offset Y       181       Mag offset Y       181       0       120       10       120       10       120       10       120       10       10       10       10       10       10       10       10       10       10       10       10       10       10       10       10       10       10       10       10       10       10       1                                                                                                    | JOEVICIACINIO  |   |                |                                      | Yuneec Typhoon H GUI replacement                                                                                                    |
| Connect         Position           & Disconnect         Latitude         0.0000000           Latitude         0.0000000         0           Altitude MSL         522.58m         0           Altitude MSL         522.58m         0           HOOP         99.99         0           VDOP         99.99         0           VDOP         99.99         0           VDOP         99.99         0           VDOP         99.99         0           VDOP         99.99         0           VDOP         99.99         0           VDOP         99.99         0           VDOP         99.99         0           VDOP         99.99         0           VDOP         99.99         0           VDOP         99.99         0           Mag offset X         142         0           X         142         0           Y         182         0           Z         341         0           Compass variance         0.007           Mag offset X         181           Mag offset X         181           Mag offset X         120                                                                                                    | 115200         | ~ | Sensor informa | ation GNSS information Syst          | tem / Settings                                                                                                    |
| Value         Value           Disconnect         Latitude         0.00000000           Longitude         0.00000000           Altitude MS. 522.58m         Altitude rel           Altitude rel         4.01m           Sats visible         20           Sats visible         20           Sats visible         20           Sats visible         20           VDOP         99.99           VDOP         99.99           VDOP         99.99           VDOP         99.99           VDOP         99.99           VDOP         99.99           VDOP         99.99           VDOP         99.99           VDOP         99.99           VDOP         99.99           VOOP         99.99           VOOP         90.00           Mag offset X         142           Y         182           Z         341           Compass variance         0.007           Mag offset Z         -106           Velocity         0.00m/s           Vx         -0.42m/s           Vz         -4.64m/s           Variance         0.000 <td>Connect</td> <td>-</td> <td>Position</td> <td></td> <td>20 satellites visible 0 satellites in use</td>                                                                                                    | Connect        | - | Position       |                                      | 20 satellites visible 0 satellites in use                                                                                                    |
| Disconnect         Latitude         0.0000000           Altitude         0.0000000         Altitude         0.0000000           Altitude         4.01m         0.000000         0.000000           Sats visible         20         0         0.000000           Sats visible         20         0         0.000000           HDOP         99.99         0.000000         0.0000000         0.0000000           VEOP         99.99         0.0000000         0.0000000         0.0000000           VEOP         99.99         0.0000000         0.0000000         0.0000000           VEOP         99.99         0.0000000         0.0000000         0.000000000000000000         0.00000000000000000000000000000000000                                                                                                    | Connect        |   | Key            | Value                                | 80+                                                                                                    |
| Image: Second CSV         Longitude         0.00000000           Altitude mSL         522.58m           Altitude mSL         522.58m           Altitude rel         4.01m           Sats visible         20           Sats visible         20           Sats visible         20           VDOP         99.99           VDOP         99.99           VDOP         90.007           Mag offset X         -122           Mag offset X         -122           Mag offset Z         -106                                                                                                    | <b>Pinnent</b> |   | Latitude       | 0.0000000                            |                                                                                                    |
| Record CSV       Altitude MSL S22.58m         Altitude rel       -4.01m         Sats visible       20         Sats visible       20         Sats visible       20         YOOP       99.99         Fik type       No position information, GPS is come         Image: Compass Value       142         X       142         Y       182         Z       341         Compass variance       0.007         Mag offset Y       -181         Mag offset Y       -181         Mag offset Y       -181         Mag offset Y       -106         Velocity (m/s)       -106         Velocity       0.0007/s         Va       -0.42m/s         Va       -0.42m/s         Va       -0.42m/s         Va       -0.42m/s         Variance       0.000         Variance       0.000                                                                                                    | pr Disconneo   | c | Longitude      | 0.00000000                           | 0 60-                                                                                                    |
| Record CSV       Altitude rel       4.01 m         Sats visible       20         Sats used       0         HOOP       99.99         VDOP       99.99         Fix type       No position information, GPS is come         Key       Value         X       142         Y       182         Z       341         Compass variance       0.007         Mag offset X       -181         Mag offset Y       -181         Mag offset Y       -181         Mag offset X       -106         Velocity (m/s)       -106         Velocity       0.00m/s         Vx       -0.42m/s         Vy       -0.20m/s         Vz       -64m/s         Variance       0.000                                                                                                    |                |   | Altitude MSL   | 522.58m                              |                                                                                                    |
| Sats visible       20         Sats used       0         HDOP       99.99         YODP       99.99         Fix type       No position information, GPS is come         Key       Value         X       142         Y       182         Z       341         Compass variance       0.007         Mag offset X       -181         Mag offset X       -181         Mag offset X       -106         Velocity (m/s)       142         Value       141         Velocity (m/s)       -106         Value       -106         Value       -106         Value       -106         Value       -106         Value       -106         Value       -106         Value       -106         Value       -106         Value       -106         Value       -106         Value       -106         Value       -106         Mag offset X       -106         Value       -106         Value       -106         Value       -106         Value                                                                                                    | Record CSV     |   | Altitude rel   | -4.01m                               | <u><u></u><br/><u></u><br/><u></u><br/><u></u></u>                                                                                                    |
| Sats used         0           HOOP         99.99           VDOP         99.99           Fix type         No position information, GPS is come           Compass                                                                                                    |                |   | Sats visible   | 20                                   |                                                                                                    |
| Image: Non-position information, GPS is connected by the second second secon |                |   | Sats used      | 0                                    | 20                                                                                                    |
| VDOP         99.99           Fix type         No position information, GPS is come           Compass         Organization           Key         Value           X         142           Y         182           Z         341           Compass variance         0.007           Mag offset Y         -181           Mag offset Y         -181           Mag offset Y         -181           Mag offset Z         -106           Velocity (m/s)         22           Velocity (m/s)         22           Value         32           Value         32           Velocity (m/s)         East           Variance         0.000                                                                                                    |                |   | HDOP           | 99.99                                | sig                                                                                                    |
| Close         Fix type         No position information, GPS is come           Fix type         No position information, GPS is come         No         No         N                                                                                                    |                |   | VDOP           | 99.99                                |                                                                                                    |
| Compass         Value           X         142           Y         182           Z         341           Compass variance         0.007           Mag offset X         -122           Mag offset Y         -181           Mag offset Z         -106           Velocity [m/s]         116           Velocity [m/s]         23           Vy         -0.42m/s           Vy         -0.20m/s           Vz         -6.46m/s           Variance         0.000                                                                                                    | 🗶 Close        |   | Fix type       | No position information, GPS is conn | PRN1<br>PRN2<br>PRN3<br>PRN3<br>PRN3<br>PRN3<br>PRN2<br>PRN2<br>PRN2<br>PRN2<br>PRN2<br>PRN3<br>PRN2<br>PRN3<br>PRN3<br>PRN3<br>PRN3<br>PRN3<br>PRN3<br>PRN17<br>PRN17<br>PRN17<br>PRN17<br>PRN17<br>PRN17<br>PRN17<br>PRN17<br>PRN17<br>PRN17<br>PRN13<br>PRN13<br>P |
| Key         Value           X         142           Y         182           Z         341           Compass variance         0.007           Mag offset X         -122           Mag offset Y         -181           Mag offset Z         -106           Velocity (m/s)                                                                                                    |                |   | Compass        |                                      | 1970-01-01 00:00:00 Not used Used for calculation 03:39.033                                                                                                    |
| X       142         Y       182         Z       341         Compass variance       0.007         Mag offset X       -122         Mag offset Y       -181         Mag offset Z       -106         Velocity (m/s)         Key       Value         Velocity       0.00m/s         Vx       -0.42m/s         Vz       4.64m/s         Variance       0.000                                                                                                    |                |   | Key            | Value                                |                                                                                                    |
| Y       182         Z       341         Compass variance       0.007         Mag offset X       122         Mag offset Y       181         Mag offset Z       -106         Velocity (m/s)         Key       Value         Velocity       0.00m/s         Vx       -0.42m/s         Vy       -0.20m/s         Vz       -4.64m/s         Variance       0.000                                                                                                    |                |   | x              | 142                                  | 17 X 🚽 X V X                                                                                                    |
| Z         341           Compass variance         0.007           Mag offset X         -122           Mag offset Y         -181           Mag offset Z         -106           Velocity [m/s]                                                                                                    |                |   | Y              | 182                                  |                                                                                                    |
| Compass variance         0.007           Mag offset X         -122           Mag offset Y         -181           Mag offset Z         -106           Velocity (m/s)           Key         Value           Velocity         0.00m/s           Vx         -0.42m/s           Vy         -0.20m/s           Vz         -4.64m/s           Variance         0.000                                                                                                    |                |   | z              | 341                                  |                                                                                                    |
| Mag offset X         -122           Mag offset X         -181           Mag offset Z         -106           velocity (m/s)                                                                                                    |                |   | Compass variar | nce 0.007                            | $1 \times A + A \times X + A$                                                                                                    |
| Mag offset Y         -181           Mag offset Z         -106           Velocity [m/s]                                                                                                    |                |   | Mag offset X   | -122                                 | i / NA NA VANA                                                                                                    |
| Mag offset Z         -106           Velocity [m/s]                                                                                                    |                |   | Mag offset Y   | -181                                 |                                                                                                    |
| Velocity [m/s]         vz           Velocity         0.00m/s           Vx         -0.42m/s           Vy         -0.20m/s           Vz         -4.64m/s           Variance         0.000                                                                                                    |                |   | Mag offset Z   | -106                                 |                                                                                                    |
| Key         Value           Velocity         0.00m/s           Vx         -0.42m/s           Vy         -0.20m/s           Vz         -4.64m/s           Variance         0.000                                                                                                    |                |   | Velocity [m/s] | 1                                    |                                                                                                    |
| Velocity         0.00m/s           Vx         -0.42m/s           Vy         -0.20m/s           Vz         -4.64m/s           Variance         0.000                                                                                                    |                |   | Key            | Value                                |                                                                                                    |
| Vx         -0.42m/s           Vy         -0.20m/s           Vz         -4.64m/s           Variance         0.000                                                                                                    |                |   | Velocity       | 0.00m/s                              |                                                                                                    |
| Vy         -0.20m/s           Vz         4.64m/s           Variance         0.000                                                                                                    |                |   | Vx             | -0.42m/s                             |                                                                                                    |
| Vz         -4.64m/s           Variance         0.000                                                                                                    |                |   | Vy             | -0.20m/s                             |                                                                                                    |
| Variance 0.000                                                                                                    | NERED          |   | Vz             | -4.64m/s                             |                                                                                                    |
|                                                                                                    |                |   | Variance       | 0.000                                | $\wedge$ $\vee$ $\vee$ $\vee$ $\vee$ $\vee$                                                                                                    |
| ✓ GPS ¥ GLONASS ¥ SBAS                                                                                                    | ARUE           |   | 🗸 Gb2          | 🗙 GLONASS 🗙 SBAS                     |                                                                                                    |

This page shows the values from GPS module and magnetometer (Compass) and the velocity. Comprehensive information about the satellites gives us the possibility to estimate the status of the backup battery and the antenna of the module. More on this later...

SBAS (Satellite Based Augmentation System) satellites should be included in the calculation for accurate positioning. Check if SBAS is green.

## System / Settings

| /dev/ttvACM   | 0 ~  | PAct as H480 GUI                     | replacement 👼              | Act as gimbal chec | ker for CGO3+    | Act as fligh  | ht controll | er to CGO3 | + (Demo) |        |            |
|---------------|------|--------------------------------------|----------------------------|--------------------|------------------|---------------|-------------|------------|----------|--------|------------|
| /dev/ccyAcivi | •    |                                      |                            |                    | Yuneec Typhoon I | H GUI replace | ement       |            |          |        |            |
| 115200        | ~    | Sensor informa                       | tion GNSS inf              | ormation Syst      | em / Settings    |               |             |            |          |        |            |
| / Connect     |      | Device informati                     | on                         |                    | Flight Bounda    | ries          |             |            |          |        |            |
|               |      | Key                                  | Key Value                  |                    |                  |               | Current va  | lue News   | alue     |        |            |
| Disconnect    |      | Vehicle type                         | TyphoonH                   |                    | Geo fence (20    | )-2500m)      | 100         | 300        | ^        | Update |            |
|               |      | Vehicle ID                           | 00200031-33355115-33355115 |                    |                  |               |             |            | V        |        |            |
|               |      | FW version                           | 1.35                       |                    | Height limit (2  | 20-1000m)     | 120         | 120        | 0        | Update |            |
| Record C      | SV . | EW date                              | 2017-03-03                 |                    |                  |               |             |            |          |        |            |
|               |      | Real Sense                           | Sense Not mounted          |                    |                  |               |             |            |          |        |            |
|               |      |                                      |                            |                    |                  |               |             |            |          |        |            |
|               |      | Test motors                          |                            |                    | Messages         | -             |             |            | _        |        |            |
|               |      | Test motors only without propellers! |                            |                    | WARNING          | Diagno        | sis: A      | HRS Not    | Ready    |        |            |
| X Close       |      | iese motors on                       | y menose proper            |                    | WARNING          | Diagno        | sis: A      | HRS Not    | Ready    |        |            |
|               |      | Enable testing                       | High RPM                   | Turn all           | WARNING          | Diagno        | sis: A      | HRS Not    | Ready    |        |            |
|               |      |                                      |                            |                    | WARNING          | Diagno        | SIS: A      | HRS Not    | Ready    |        |            |
|               |      |                                      | - 1 0.                     |                    | WARNING          | Diagno        | SIS: A      | HRS NOT    | Ready    |        |            |
|               |      | 6                                    |                            | D.                 | WARNING          | Diagno        | cic. A      | UPS Not    | Ready    |        |            |
|               |      |                                      |                            | 6                  | WARNING          | Diagno        | sis · A     | HRS Not    | Ready    |        |            |
|               |      | 0                                    |                            | 0                  | WARNING          | Diagno        | sis: A      | HRS Not    | Ready    |        |            |
|               |      |                                      |                            |                    | WARNING          | Diagno        | sis: A      | HRS Not    | Ready    |        |            |
|               |      | 2                                    |                            | A.                 | WARNING          | Diagno        | sis: A      | HRS Not    | Ready    |        |            |
|               |      |                                      |                            |                    | WARNING          | Diagno        | sis: A      | HRS Not    | Ready    |        |            |
|               |      |                                      |                            | 5()                | WARNING          | Diagno        | sis: A      | HRS Not    | Ready    |        |            |
|               |      | V                                    | Uperal                     | JV                 | WARNING          | Diagno        | sis: A      | HRS Not    | Ready    |        |            |
|               |      |                                      | 3 // \\                    | B                  | WARNING          | Diagno        | sis: A      | HRS Not    | Ready    |        |            |
|               |      |                                      | A 4                        |                    | WARNING          | Diagno        | sis: A      | HRS Not    | Ready    |        |            |
|               |      |                                      |                            | 97                 | WARNING          | Diagno        | sis: A      | HRS Not    | Ready    |        |            |
|               |      |                                      |                            | -                  | WARNING          | Diagno        | sis: A      | HRS Not    | Ready    |        |            |
|               |      |                                      |                            |                    | WARNING          | Diagno        | sis: A      | HRS Not    | Ready    |        |            |
|               |      |                                      |                            |                    | WARNING          | Diagno        | sis: A      | HRS Not    | Ready    |        |            |
|               |      |                                      |                            |                    | WARNING          | Diagno        | sis: A      | HRS Not    | Ready    |        |            |
| NER/          |      |                                      |                            |                    | WARNING          | Diagno        | sis: A      | HRS Not    | Ready    |        |            |
|               |      |                                      |                            |                    | WARNING          | Diagno        | sis: A      | HRS Not    | Ready    |        |            |
|               |      | Create sense                         | or file                    |                    | WARNING          | Diagno        | sis: A      | HRS Not    | Ready    |        |            |
|               |      | Limit text m                         | essages to 600             | 🔡 Save text        | WARNING          | Diagno        | sis: A      | HRS Not    | Ready    |        |            |
|               |      |                                      |                            |                    |                  |               |             |            |          |        | <i>a</i> . |

This page contains the system information, settings, text messages, and motor test.

## CGO3+ gimbal calibration

*NOTE:* This is an experimental process, not an official tool. This may work or not, no warranty. You use it on your own risk.

#### Preparation

You need a mount for the CGO3+ where it can rotate and tilt freely. Connect a Serial-USB converter (also known as programmer cable) to Gound, Rx and Tx. You can use The USB cable YUNA100 from Q500 if you have one or any other converter that has 3.3V level. Do not connect power. Rx and Tx must have 3.3V level.

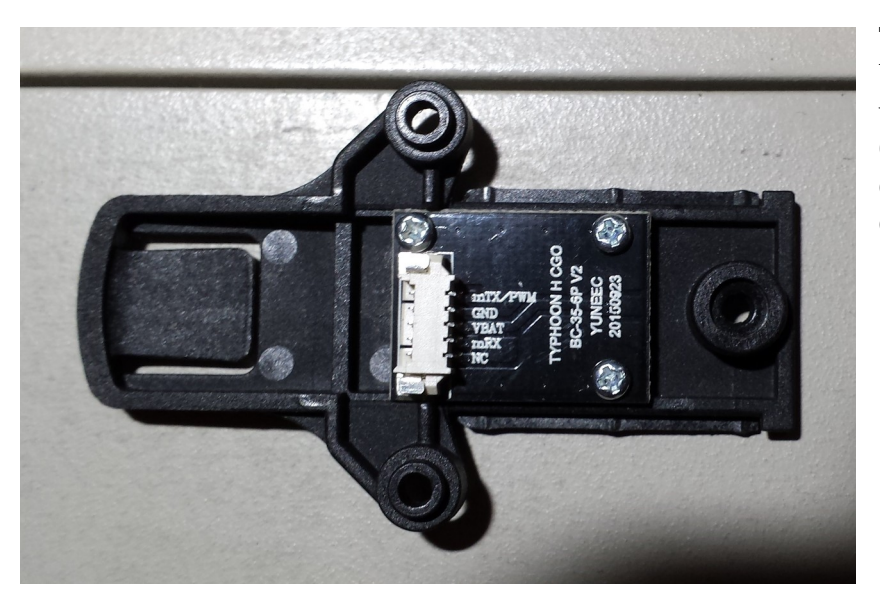

This is a camera mount YUNTYH108. You need one with contact PCB. Connect Ground to GND converter Tx to mTx/PWM and converter Rx to mRx.

My setup is a wooden mount for the camera and a serial to USB converter with a CP2104 chip.

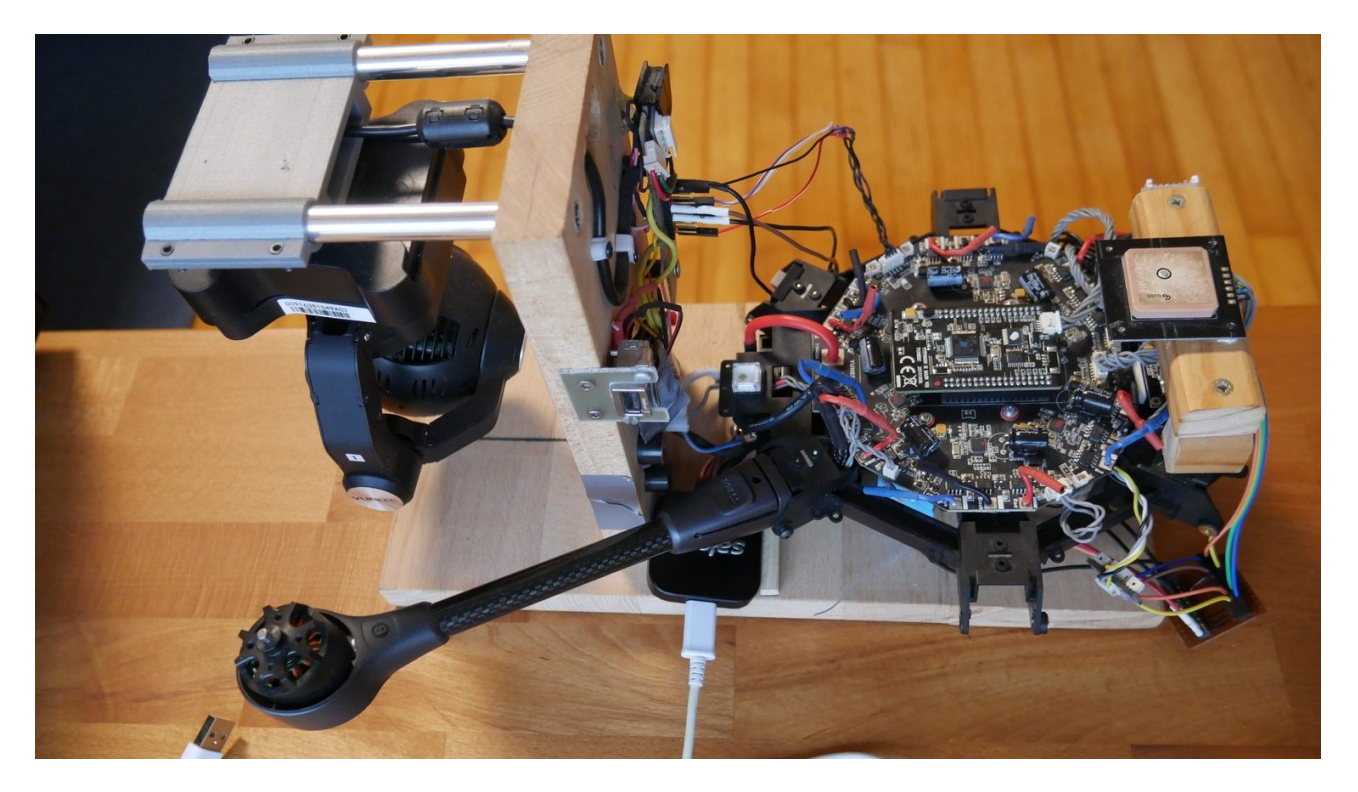

# This training video from **Yuneec** describes the calibration process: <u>https://www.youtube.com/watch?v=sATbbMajMCk</u>

#### In short:

Connect Serial to USB converter to CGO3+ UART; Start YTHtool;

| ~                                                                    | Rea                                                                                                    | ad CGO3 UART 002E00              | 36-5333570A-20313                                             | 3234             | - 0 🙁           |  |  |
|----------------------------------------------------------------------|----------------------------------------------------------------------------------------------------|----------------------------------|---------------------------------------------------------------|------------------|-----------------|--|--|
| /dev/ttyUSB0 	 ✓<br>115200 	 ✓                                       | /dev/ttyUSB0 <ul> <li>Connect</li> <li>Record received messages</li> <li>Disconnect</li> <li>Disconnect</li> <li>Disconne</li></ul> |                                  |                                                               |                  |                 |  |  |
| As flight controller As gir                                          | mbal checker                                                                                                    |                                  |                                                               |                  |                 |  |  |
| No warranty. You use<br>Boot time [s]: 89.31<br>Serial number: 002E0 | e <b>this tool on yo</b><br>4<br>0036-5333570A-20                                                                                                    | p <b>ur own risk!</b><br>0313234 | APP:<br>CGO3 PLUS<br>HARD:<br>CGO3 PLUS<br>APPV: 1.27FIREV: 2 | 2.00BLV: 1.18    |                 |  |  |
| STATUS                                                               | Value                                                                                                    | GYRO POWER                       | Value                                                         | Show 2nd message | New Fee Feese   |  |  |
| Voltage                                                              | 15.49                                                                                                    | GVroHopeX                        | 15.00                                                         | O GYRO_POWER     | rawEncErase     |  |  |
| Ampere                                                               | 0.00                                                                                                    | GyroHopeY                        | 0.00                                                          |                  | ZeroPhaseErs    |  |  |
| Seconds                                                              | 89                                                                                                    | GyroHopeZ                        | -15.00                                                        | EULER_ANGLE      | AccErase        |  |  |
| EncDataP                                                             | 1751                                                                                                    | GyroX                            | -0.15                                                         |                  |                 |  |  |
| EncDataR                                                             | 721                                                                                                    | GvroY                            | 0.23                                                          | O TEMP_DIFF      | FrontErase      |  |  |
| EncDataY                                                             | 1208                                                                                                    | GyroZ                            | -0.45                                                         | Channel data     |                 |  |  |
| StageAngleX                                                          | -7.11                                                                                                    | SpeedHopeP                       | 12.58                                                         |                  | YawEncCali      |  |  |
| StageAngleY                                                          | -3.71                                                                                                    | SpeedHopeR                       | 4.16                                                          | SW/versions      | PreFrontCali    |  |  |
| AircraftAngleX                                                       | 0.00                                                                                                    | SpeedHopeY                       | -18.17                                                        | SWYCEISIONS      | Treffoncedu     |  |  |
| AircraftAngleY                                                       | 0.00                                                                                                    | SpeedP                           | -0.15                                                         |                  | ZeroPhaseCali   |  |  |
| AircraftAngleZ                                                       | 0.00                                                                                                    | SpeedR                           | -0.51                                                         |                  | Power cycle cam |  |  |
| GyroStableX                                                          | 1                                                                                                    | SpeedY                           | 0.00                                                          |                  |                 |  |  |
| GyroStableY                                                          | 1                                                                                                    | PowerP                           | 0.00                                                          |                  | AccCali         |  |  |
| GyroStableZ                                                          | 1                                                                                                    | PowerR                           | 0.00                                                          |                  |                 |  |  |
|                                                                      |                                                                                                    | PowerY                           | 0.00                                                          |                  |                 |  |  |
| 5.164 P-1436                                                         | Statue: OK                                                                                                    |                                  |                                                               |                  |                 |  |  |

Select the proper serial port. For Windows OS this is usually the last one in the list. It will be selected by default. If the COM port is missing double click on the port selection to refresh the list. For LINUX select '/dev/ttyUSB0'.

Click on 'Connect'

Power on CGO3+

Erase:

- Yaw encoder
- Zero phase
- Acc
- Front

Begin with Yaw encoder calibration, wait until success message will appear;

Hold the camera faced forward and leveled (I use the CGO3+ gimbal lock) and start Pre-front calibration;

Then Zero phase calibration; Click on 'Disconnect'; Power cycle the camera; Click on 'Connect' again; Do Accelerometer calibration;

**Note:** If "No ACC Offset, will be reported or Accelerometer calibration never ends, then try a Camera Calibration on the drone started by ST16. If successful it will result in "ACC Offset OK".

Simply buttons from up to down, always wait on success message.

## YTHtool as Flight controller (demo)

This is a demo project how to control tilt and pan by your own application. It offers all possibilities that ST16 has including Gimbal Calibration as it would be initiated from ST16 menu.

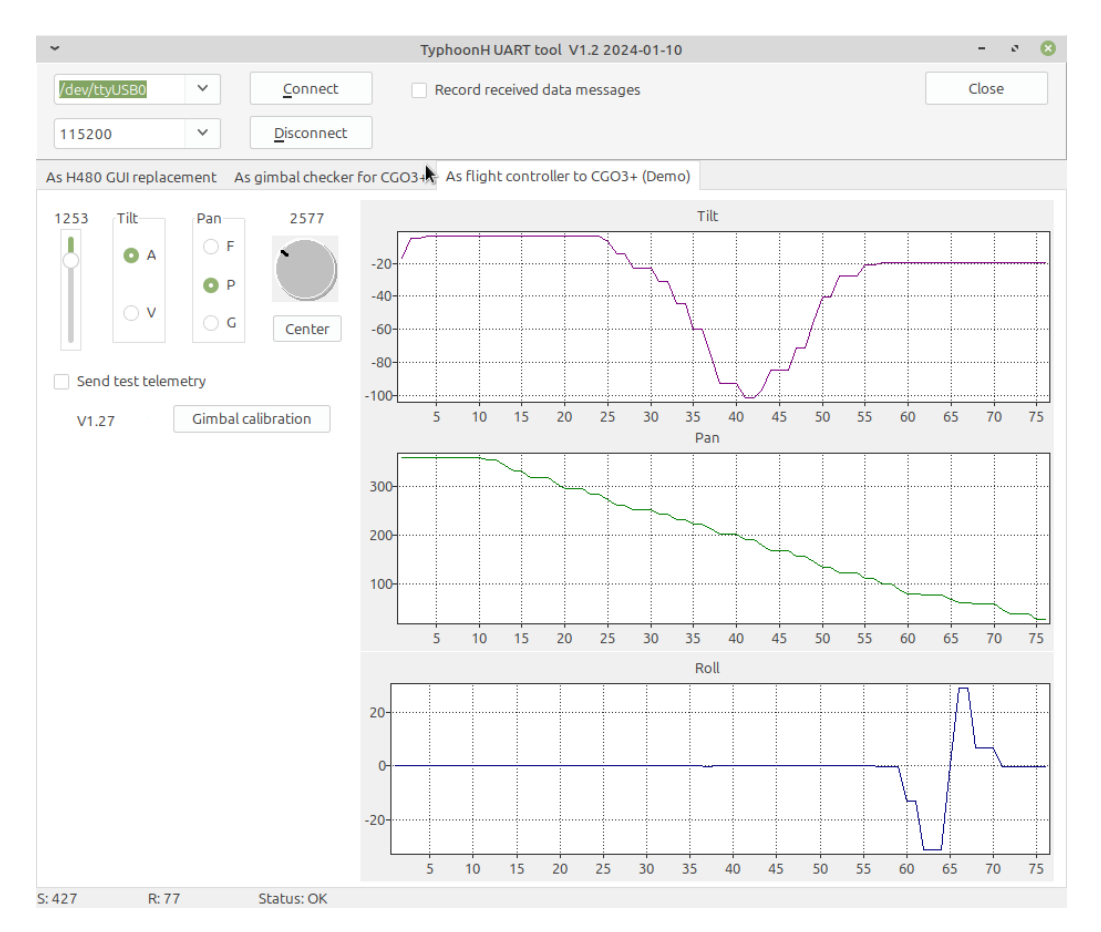

You can record the messages that come from camera (SysID=3) and gimbal (SysID=2). Data from MessageID=3 (Gimbal position) will be displayed in the 3 charts.

More information about communication between flight controller and gimbal/camera in "Format\_CamUART\_messages.ods".

See also the tool, described here: <u>https://github.com/h-elsner/H480\_UART\_reading</u>